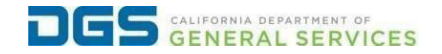

## External User: How to Reset Your Password

## Objective

To provide a detailed procedure for external users to reset their password to their DGS Pathways account.

| Step | Action                                                                                                    |
|------|----------------------------------------------------------------------------------------------------|
| 1    | Click the link to visit the DGS Pathways website.                                                                                                    |
|      | https://learning-dgs.csod.com/login/render.aspx?id=orim                                                                                                    |
| 2    | From the Welcome page, select the Forgot Password.                                                                                                    |
|      |                                                                                                    |
|      | Exercise   Description   Description |
| 3    | In the Email field, enter your email address. Check the box that says                                                                                                    |
|      | I'm not a robot to complete the "reCAPTCHA". Click Submit.                                                                                                    |
|      |                                                                                                    |
|      | Please enter your email with which your profile was created.                                                                                                    |
|      |                                                                                                    |
|      | Email:                                                                                                    |
|      |                                                                                                    |
|      | l'm not a robot                                                                                                    |
|      |                                                                                                    |
|      | Privacy - Terms                                                                                                    |
|      | <u>Submit</u>                                                                                                    |
|      |                                                                                                    |

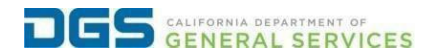

## External User: How to Reset Your Password

| 4 | Click OK. Pathways will then send you an email to your email inbox.                                                                                                    |
|---|----------------------------------------------------------------------------------------------------|
|   | Forgot password?                                                                                                    |
|   | A request to reset your account password was received.<br>If the account is valid and active, the password reset email will be sent to your on-file email address in a few moments.<br>For additional assistance, please contact your system administrator. Thank you.                                           |
|   | ΟΚ                                                                                                    |
|   |                                                                                                    |
| 5 | which contains reset password link. Click onto the reset password link.                                                                                                    |
|   | Note: If you do no see the email in your inbox, please check your spam<br>folder.                                                                                                    |
|   | e noreplyPathways@dgs.ca.gov<br>to me ★<br>This is a system generated notification, please do not reply.                                                                                                    |
|   | LEARN. GROW. CHANGE. REPEAT.                                                                                                    |
|   | To complete your registration, please click on the link to verify your email address. <u>https://learning-dgs.csod.com/selfreg/SelfRegActivation.aspx?&amp;token=b523e464-6ce2-44ba-a19e-1948694aec81&amp;corp=learning-dgs&amp;uid=20541 If you have any questions please contact DGSUniversity@dgs.ca.gov.</u> |
|   | Thank you,<br>DGS University                                                                                                    |

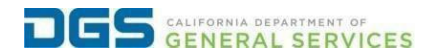

| 6 | Enter your new password in new password field and click Submit.                                                                                                    |
|---|----------------------------------------------------------------------------------------------------|
|   |                                                                                                    |
|   |                                                                                                    |
|   | Reset Password                                                                                                    |
|   |                                                                                                    |
|   | * Passwords must contain both upper and lower case letters.                                                                                                    |
|   | * Passwords must contain alpha <u>and</u> numeric characters.                                                                                                    |
|   | * Passwords cannot be the same as the previous 12 passwords.                                                                                                    |
|   | * Passwords must be 8 - 20 characters.                                                                                                    |
|   | <ul> <li>Passwords cannot have leading or trailing spaces.</li> </ul>                                                                                                    |
|   | * Passwords cannot be the same as the Username, User ID, or email address.                                                                                                    |
|   | * Passwords must contain at least one special character.                                                                                                    |
|   | * New password                                                                                                    |
|   |                                                                                                    |
|   |                                                                                                    |
|   | * Confirm password                                                                                                    |
|   |                                                                                                    |
|   | Cancel Submit                                                                                                    |
|   | Cancer                                                                                                    |
|   |                                                                                                    |
|   |                                                                                                    |
|   |                                                                                                    |
| 7 | Please return to the login page (https://legrning-                                                                                                    |
| - | day cond com/login/render grav2id=orim) and enter your new                                                                                                    |
|   | ags.csod.com/login/render.aspxvid=onm/ and enter your new                                                                                                    |
|   | credeniidis.                                                                                                    |
|   |                                                                                                    |
|   |                                                                                                    |
|   | PATHWAYS S                                                                                                    |
|   | LEARN. GROW. CHANGE. REPEAT.                                                                                                    |
|   | Welcome to DGS Pathways Learning Portal. Please sign                                                                                                    |
|   | in to access your learning.                                                                                                    |
|   | Email                                                                                                    |
|   |                                                                                                    |
|   | Password                                                                                                    |
|   |                                                                                                    |
|   | Log In                                                                                                    |
|   |                                                                                                    |
|   | DGS Employees: Click to Login                                                                                                    |
|   | Don't have an account? Click Here                                                                                                    |
|   |                                                                                                    |
|   | Forgot Username?   Forgot Password?                                                                                                    |
|   | Need help? Click here to review information guides.                                                                                                    |
|   | If you are still in need of assistance, please contact DCSI initiation of the second of the second o |
|   | boomidanyedysta.yov.                                                                                                    |
|   |                                                                                                    |
|   |                                                                                                    |
|   |                                                                                                    |